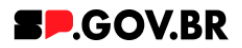

# Manual do usuário Notícias em Lista

V3.0

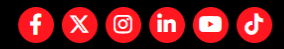

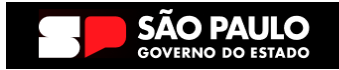

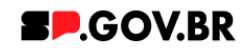

| Histórico | Histórico de versões |                 |            |  |  |  |  |
|-----------|----------------------|-----------------|------------|--|--|--|--|
| VERSÃO    | DATA                 | EDITADO POR     | Observação |  |  |  |  |
| V2.0      | 07/08/2024           | Fernanda Alves  |            |  |  |  |  |
| V3.0      | 03/02/2025           | Danilo Laurindo |            |  |  |  |  |
|           |                      |                 |            |  |  |  |  |

## SUMÁRIO:

| 1. Introdução                                    | 3 |
|--------------------------------------------------|---|
| 2. Perfis contemplados                           | 3 |
| 3. Como incluir o componente na página           | 3 |
| 4. Passo a passo para configuração do componente | 5 |
| 5. Caminho Alternativo- Exclusão do componente   | 6 |
| 6. Contato para dúvidas                          | 9 |

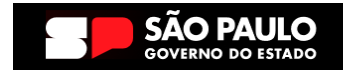

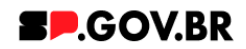

in

Ø

f

#### Notícias em Lista

Versão: 3.0

#### 1. Introdução

É um componente que agrega informações recentes de forma eficiente.

Cada entrada inclui título, imagem, texto e um link que direciona para uma URL, proporcionando acesso imediato ao conteúdo completo.

Ideal para destacar notícias relevantes, oferecendo uma experiência informativa e acessível aos usuários.

#### 2. Perfis contemplados

Para usabilidade do projeto, os perfis abaixo devem ser envolvidos: Editor Publicado

#### 3. Como incluir o componente na página

3.1. Clique na área indicada para ativar o modo de edição (1), e depois clique no símbolo em destaque do lado esquerdo (2) para adicionar aplicativos. Em seguida, clicar no ícone 'Componentes'.

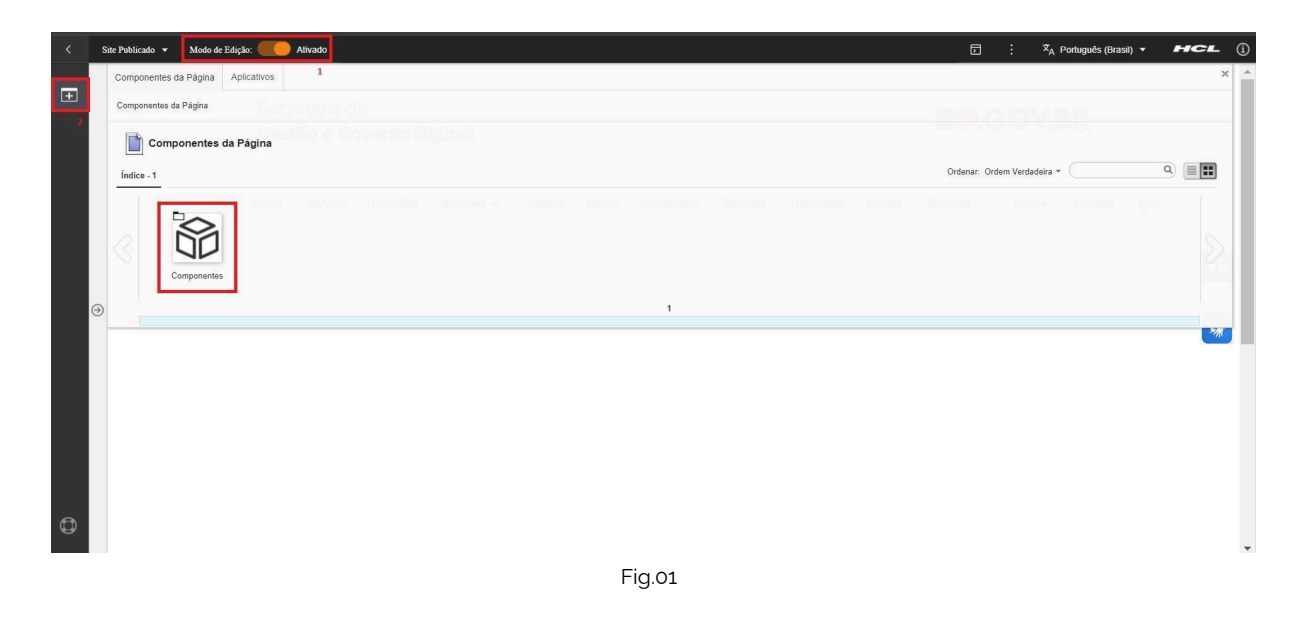

3.2. Em seguida clique no botão 'Notícias'.

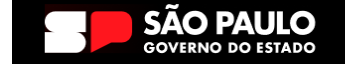

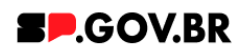

| <   | Site Pub | ilicado 👻 Modo de E      | dição: 🦲 Ali | vado   |                   |               |          |                 |         |           |                    |            |          |             | ⊡                 | : * <sub>A</sub> Po | rtuguês (Brasil) 🔻 | HCL    | 1   |
|-----|----------|--------------------------|--------------|--------|-------------------|---------------|----------|-----------------|---------|-----------|--------------------|------------|----------|-------------|-------------------|---------------------|--------------------|--------|-----|
| _   | Com      | nponentes da Página      | Aplicativos  |        |                   |               |          |                 |         |           |                    |            |          |             |                   |                     |                    |        | K . |
| (±) | Com      | nponentes da Página > Co | omponentes   |        |                   |               |          |                 |         |           |                    |            |          |             |                   |                     |                    |        |     |
|     | É        | Componentes              |              |        |                   |               |          |                 |         |           |                    |            |          |             |                   |                     |                    |        |     |
|     | Ind      | lice - 18                |              |        |                   |               |          |                 |         |           |                    |            |          |             | Ordenar: Or       | dem Verdadeira 👻 🤇  |                    | ۹) 🔳 🎛 |     |
|     | -        | 1                        |              | 10     | isi <u>shij</u> h | i _ Minischuk | Jatin K. | Willip.         | ifeth   | inijeki j | licijito <u>19</u> | interi di  | -        | 1. Avid     | ir <u>Kith</u> ri | lijon               | _                  |        |     |
|     |          |                          | Ē            |        | \$>               | ٩             | •=       |                 | Tut     |           | 00                 | Ð          | 1        | <b>2</b>    | 00                | P                   | <b>••••</b>        |        |     |
|     |          |                          |              |        | Readownah         | -             |          |                 | Critere |           | 00                 |            | •=       | 00          |                   |                     | Tabala             |        |     |
|     |          | Accordion                | Agenda       | Danner | Breadcrump        | Busca         | Card     | Faxa            | Grancos | imagem    | Menu               | Newsletter | Noticias | Organograma | Redes Socials     | Select              | Tabela             |        |     |
|     |          | T=                       |              |        |                   |               |          |                 |         |           |                    |            |          |             |                   |                     |                    |        |     |
|     |          |                          | ۲            |        |                   |               |          |                 |         |           |                    |            |          |             |                   |                     |                    |        |     |
|     | €        | Texto                    | Video        |        |                   |               |          |                 |         |           |                    |            |          |             |                   |                     |                    |        |     |
|     |          |                          |              |        |                   |               |          |                 |         | 1 - 18    |                    |            |          |             |                   |                     |                    | 1      |     |
|     |          |                          |              |        |                   |               |          |                 |         |           |                    |            |          |             |                   |                     |                    |        |     |
|     |          |                          |              |        |                   |               |          |                 |         |           |                    |            |          |             |                   |                     |                    |        |     |
|     |          |                          |              |        |                   |               |          |                 |         |           |                    |            |          |             |                   |                     |                    |        |     |
|     |          |                          |              |        |                   |               |          |                 |         |           |                    |            |          |             |                   |                     |                    |        |     |
|     |          |                          |              |        |                   |               |          |                 |         |           |                    |            |          |             |                   |                     |                    |        |     |
|     |          |                          |              |        |                   |               |          |                 |         |           |                    |            |          |             |                   |                     |                    |        |     |
|     |          |                          |              | Ca     | egoria 1          |               | Cate     | egoria 2        |         | Cate      | goria 3            |            | Ouvid    | oria        |                   |                     |                    |        |     |
| ٥   |          |                          |              | Lorer  | n ipsum dolor si  | tamet         | Lorem    | ipsum dolor sit | amet    | Lorem     | psum dolor sit a   | met        |          |             |                   |                     |                    |        |     |
|     |          |                          |              |        |                   |               |          |                 |         |           |                    |            |          |             |                   |                     |                    |        | Ŧ   |
|     |          |                          |              |        |                   |               |          |                 | Fig     | .02       |                    |            |          |             |                   |                     |                    |        |     |

3.3. Após o clique no botão 'Notícias em Lista', o sistema irá disponibilizar ao usuário componentes referentes ao item selecionado. Para adicionar o componente à página, clique no ícone '+', como exibido na imagem abaixo.

| Sih | e Publicado 🔹 Modo de Edição: 🦲 Ativ<br>Componentes da Página Aplicativos | ado                        |                            |                             | ⊡ : X <sub>A</sub> Portug   | uuês (Brasil) 👻 📕 🧲 🕹 |
|-----|---------------------------------------------------------------------------|----------------------------|----------------------------|-----------------------------|-----------------------------|-----------------------|
| 2   | Componentes da Página > Componentes > Noticia                             | • Secretaria de            |                            |                             |                             |                       |
|     | Noticias                                                                  |                            |                            |                             |                             |                       |
|     | Índice - 2                                                                |                            |                            |                             | Ordenar: Ordem Verdadeira + | ٩) 🗐 🎫                |
|     | •                                                                         | tolek Simto Tinella        |                            |                             |                             |                       |
|     | ncluir este co                                                            | nteúdo na página           |                            |                             |                             |                       |
|     | Notícias em Lista Noticia Destaque                                        |                            |                            |                             |                             |                       |
|     |                                                                           |                            |                            | 1-2                         |                             |                       |
|     |                                                                           |                            |                            |                             |                             | <b>*</b>              |
|     |                                                                           |                            |                            |                             |                             |                       |
|     |                                                                           |                            |                            |                             |                             |                       |
|     |                                                                           |                            |                            |                             |                             |                       |
|     |                                                                           |                            |                            |                             |                             |                       |
|     |                                                                           |                            |                            |                             |                             |                       |
|     |                                                                           |                            |                            |                             |                             |                       |
|     |                                                                           |                            |                            |                             |                             |                       |
|     |                                                                           |                            |                            |                             |                             |                       |
|     |                                                                           |                            |                            |                             |                             |                       |
|     |                                                                           | Categoria 1                | Categoria 2                | Categoria 3                 | Quvidoria                   |                       |
| 6   |                                                                           | outogona 1                 | outogonu z                 | ourogona 3                  | ouvidona                    |                       |
|     |                                                                           | Lorem ipsum dolor sit amet | Lorem ipsum dolor sit amet | Lorem ipsum dolor sit arnet |                             |                       |
|     |                                                                           |                            | Fi                         | a 03                        |                             |                       |

3.4. Em alguns casos, o componente pode não ser exibido na primeira página, caso aconteça, clique nas setas ao lado direito e/ou esquerdo, ou nos números da parte inferior para passar para a próxima página, ou utilize o campo de pesquisa.

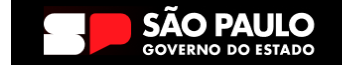

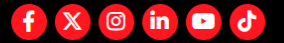

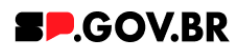

|    | Site Publicado | ← Modo de Er        | dição: 🦲 Ali | rado   |                                       |          |       |                 |          |         |                   |            |          |             |               | : * <sub>A</sub> Po | rtuguês (Brasil) 🔻 | HCL   | 1 |
|----|----------------|---------------------|--------------|--------|---------------------------------------|----------|-------|-----------------|----------|---------|-------------------|------------|----------|-------------|---------------|---------------------|--------------------|-------|---|
|    | Compone        | ntes da Página      | Aplicativos  |        |                                       |          |       |                 |          |         |                   |            |          |             |               |                     |                    | ×     | ^ |
| ±. | Componer       | ites da Página > Co | imponentes   |        |                                       |          |       |                 |          |         |                   |            |          |             |               |                     |                    |       |   |
|    | 600            | omponentes          |              |        |                                       |          |       |                 |          |         |                   |            |          |             |               |                     |                    |       |   |
|    | Indice - 1     | 8                   |              |        |                                       |          |       |                 |          |         |                   |            |          |             | Ordenar: Or   | rdem Verdadeira 👻   | (                  | ۹ 🔳 🎫 |   |
|    |                |                     |              |        |                                       |          |       |                 |          |         |                   |            |          |             |               | lini                |                    |       |   |
|    |                | <u>^</u>            | È H H        |        |                                       |          |       |                 | lad      | <b></b> | 00                | a          | :=       | <u></u>     | 00            | P                   |                    |       |   |
|    |                | ļ                   |              |        |                                       | <u> </u> |       | 0-              | m        |         | 00                | $\geq$     | :=       | ΟÒ          | 🖸 in          |                     | ш                  |       |   |
|    | 1              | Accordion           | Agenda       | Banner | Breadcrumb                            | Busca    | Card  | Faixa           | Gráficos | Imagem  | Menu              | Newsletter | Noticias | Organograma | Redes Sociais | Select              | Tabela             |       |   |
|    |                |                     |              |        |                                       |          |       |                 |          |         |                   |            |          |             |               |                     |                    |       |   |
|    |                |                     | ▶            |        |                                       |          |       |                 |          |         |                   |            |          |             |               |                     |                    |       |   |
| G  | Э              | Texto               | Video        |        |                                       |          |       |                 |          |         |                   |            |          |             |               |                     |                    |       |   |
|    |                |                     |              |        |                                       |          |       |                 |          | 1 - 18  |                   |            |          |             |               |                     |                    |       |   |
|    |                |                     |              |        |                                       |          |       |                 |          |         |                   |            |          |             |               |                     |                    |       | 1 |
|    |                |                     |              |        |                                       |          |       |                 |          |         |                   |            |          |             |               |                     |                    |       |   |
|    |                |                     |              |        |                                       |          |       |                 |          |         |                   |            |          |             |               |                     |                    |       |   |
|    |                |                     |              |        |                                       |          |       |                 |          |         |                   |            |          |             |               |                     |                    |       | 1 |
|    |                |                     |              |        |                                       |          |       |                 |          |         |                   |            |          |             |               |                     |                    |       |   |
|    |                |                     |              |        |                                       |          |       |                 |          |         |                   |            |          |             |               |                     |                    |       |   |
|    |                |                     |              | 6.     | e e e e e e e e e e e e e e e e e e e |          | Cal   |                 |          | Cata    | mania 2           |            | 0        | davia       |               |                     |                    |       |   |
|    |                |                     |              | Ca     | legona I                              |          | Cate  | egona 2         |          | Cate    | gona 3            |            | Ouvi     | aoria       |               |                     |                    |       |   |
| •  |                |                     |              | Lorer  | n ipsum dolor si                      | tamet    | Lorem | ipsum dolor sit | amet     | Lorem   | osum dolor sit ar | met        |          |             |               |                     |                    |       | - |
|    |                |                     |              |        |                                       |          |       |                 | Fig      | 01      |                   |            |          |             |               |                     |                    |       |   |
|    |                |                     |              |        |                                       |          |       |                 | тıy      | .04     |                   |            |          |             |               |                     |                    |       |   |

#### 4. Passo a passo para configuração do componente

- 4.1. Ao ser adicionado o usuário irá disponibilizar os campos para preenchimento e configuração do seu componente.
- 4.2. O combo para preenchimento do campo está disponível para configuração da cor padrão, porém, ele ainda traz a possibilidade de edição para a 'Cor da Fonte'.

| < | Site Publicado 👻 | Modo de Edição: 🦲 Alivado            |                           |                               |         | 1 | 🕅 A Português (Brasil) 🔻 | HCL   | ١  |
|---|------------------|--------------------------------------|---------------------------|-------------------------------|---------|---|--------------------------|-------|----|
| Ŧ |                  |                                      | Início                    |                               |         |   |                          |       | ^  |
|   | Visu             | ualizador do Conteúdo da Web (Contex | (tual)                    |                               |         |   |                          | E* E* | 8  |
|   | Exibir no m      | nenu Hot Site: Sim                   |                           |                               |         |   |                          |       | 1  |
|   |                  |                                      | Lista de noticias         | D-641005-3330b                | ±Motion |   |                          | 0     | ſ  |
|   |                  |                                      | D. 33010213-3633-4636-866 | 2-041003033990 (0             | TINUCIA |   |                          | *     | í. |
|   |                  |                                      | Status do componente:     | Titulo da Lista de Noticias:  |         |   |                          | -34   | 1  |
| G | <b>€</b>         | 1                                    | Rascurino                 | Lista de Noticias - Abit/2024 |         |   |                          |       |    |
|   |                  |                                      | Cores                     |                               | ^       |   |                          |       |    |
|   |                  |                                      | Cor da fonte ③            |                               |         |   |                          |       | ļ  |
|   |                  |                                      | Noticias                  |                               | ×       |   |                          |       |    |
|   |                  |                                      |                           |                               |         |   |                          |       |    |
|   |                  |                                      | Preview do Componente     |                               | ~       |   |                          |       |    |
|   |                  |                                      |                           |                               |         |   |                          |       |    |
| ٩ |                  |                                      |                           |                               |         |   |                          |       |    |

Fig.05

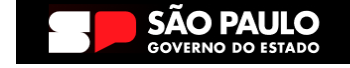

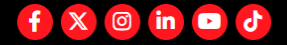

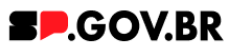

4.3. O sistema disponibiliza o combo 'Filtros', onde é possível utilizar o filtro por região e filtro de categoria.

| Visualizador do Conteúdo da Web |                                                           | Er Dr |
|---------------------------------|-----------------------------------------------------------|-------|
| Exbir no menu Hot Site: Sim     |                                                           | 0     |
|                                 | Lista de noticias                                         |       |
|                                 | ID: aa3a2a2d-bbf0-40cf-9fa5-e7eacac5fa32 ()               | ×a.   |
|                                 | Titulo da Lista de Noticias.                              |       |
|                                 | Noticias testes                                           |       |
|                                 | Corres 🗸                                                  |       |
|                                 | Filtros ^                                                 |       |
|                                 | Usar filtro de região Usar filtro de categoria<br>Sim Sim |       |
|                                 | Noticias V                                                |       |
|                                 | Fig.06                                                    |       |

4.4. No combo de 'Notícias', clique no botão '+ Adicionar Notícia', dessa forma a lista de notícias será gerada.

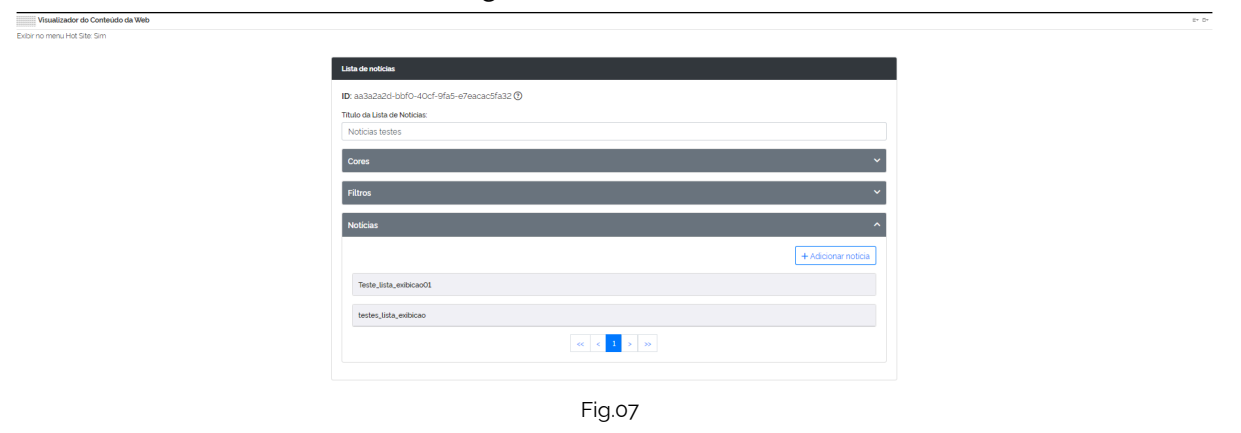

#### 5. Caminho Alternativo- Exclusão do componente

5.1. No caso da necessidade de exclusão do componente adicionado, o usuário deverá clicar no ícone lista, no canto superior ao lado direito do componente, como exibido na imagem abaixo.

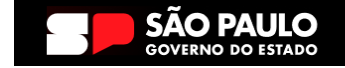

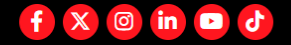

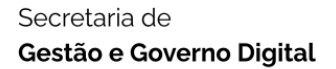

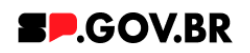

| < | Site Publicado 🔻 Modo de | Edição: Constante Ativado               |                                       |                      | ⊡ : ⊄ <sub>A</sub> Português (Brasil) | • HCL (j |
|---|--------------------------|-----------------------------------------|---------------------------------------|----------------------|---------------------------------------|----------|
| Ŧ | Visualizador d           | o Conteúdo da Web (Contextual)          |                                       |                      |                                       |          |
|   |                          | Painel de imagens                       |                                       |                      |                                       | - 1      |
|   |                          | ID: effbfc9f-7947-4bad-bc26-0b59cf14dc6 | 8 3                                   |                      | + Imagem                              |          |
|   |                          | Título do painel:                       | Palavra-chave do painel de imagens: ③ | Usar o background: ③ |                                       |          |
|   |                          | Conhecendo o componente Imagem de       | chv_painel01                          | Sim                  |                                       |          |
|   | •                        | Mostrar opções do botão                 |                                       |                      |                                       | **       |
|   |                          | Cores                                   |                                       |                      | ~                                     |          |
|   |                          | Imagens do Painel                       |                                       |                      | ~                                     | - 1      |
|   | _                        |                                         |                                       |                      |                                       |          |
|   |                          |                                         |                                       |                      |                                       |          |
| 0 |                          | Catanavia 1 Cata                        |                                       | - 2 Outliden         |                                       |          |
|   | 4                        | Carer Carer                             | Caredon                               | a 5 Olividor         |                                       |          |

#### Fig. 08

5.2. Clique em 'Excluir', para excluirmos o componente.

| < s | Site Publicado 🔻 | Modo de Edição: 🦲 Ativado                                                                                                    |                                                                                                    |             |        |      | 🗛 Português (Brasil) 🔻 | HCL ( |  |  |  |  |
|-----|------------------|----------------------------------------------------------------------------------------------------|----------------------------------------------------------------------------------------------------|-------------|--------|------|------------------------|-------|--|--|--|--|
| +   | Visual           | Izador do Conteúdo da Web (Contextual)<br>Painel de imagens<br>ID: effbfc9f-7947-4bad-bc26-0<br>Titulo do painel:<br>Conhecendo o componente In | Ior do Conteúdo da Web (Contextual)          Painel de Imagens         ID: effbfc9f-7947-4bad-bc26-0b59cf14dc68 ③         Título do painel:       Palavra-chave do painel de Imagens: ③       Usar o background: ③         Conhecendo o componente Imagem de       chv_painelO1       Sim |             |        |      |                        |       |  |  |  |  |
| ٩   |                  | Cores Imagens do Painel Categoria 1                                                                                                    | Categoria 2                                                                                                    | Categoria 3 | Ouvido | pria | *<br>*                 | *     |  |  |  |  |

Fig. 09

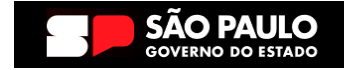

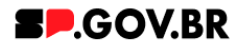

f X 💿 in 🖻 🕹

5.3. Em seguida, confirme a exclusão no botão OK para que o componente seja excluído de sua página.

| < | Site Publicado 🔻 Modo de | Edição: 🦲 Ativado         |                                                                 |                                    | ⊡ : X <sub>A</sub> Português (Brasil) ▼ | HCL () |
|---|--------------------------|---------------------------|-----------------------------------------------------------------|------------------------------------|-----------------------------------------|--------|
| Ŧ |                          | Contelido da Web (Contevi | ual)                                                            |                                    |                                         |        |
|   |                          | Contendo da Web (Contex)  | aaa)                                                            |                                    |                                         |        |
|   |                          | Painel de imagens         |                                                                 |                                    |                                         |        |
|   |                          | ID: effbfc9f-7947-4       | bad-bc26-0b59cf14dc68 ⑦                                         |                                    | + Imagem                                |        |
|   |                          | Título do painel:         | 0                                                               |                                    |                                         |        |
| Θ | )                        | Mostrar opçõe             | Clique em <b>OK</b> para excluir "imagem_em_paine!". Caso conti | rário, clique em <b>Cancelar</b> . | 0                                       |        |
|   |                          | Cores                     | OK Cancelar                                                     |                                    | ×                                       |        |
|   |                          | Imagens do Paine          |                                                                 |                                    | ~                                       |        |
|   |                          |                           |                                                                 |                                    |                                         |        |
|   |                          |                           |                                                                 |                                    |                                         |        |
| ٩ |                          | Categoria 1               | Categoria 2                                                     | Categoria 3                        | Ouvidoria                               |        |
|   |                          |                           |                                                                 | Fig 10                             |                                         |        |

5.4. Após os passos anteriores serem executados, o componente não estará mais disponível.

| < | Site Publ | licado 🔻 | Modo de Edição: Ativado                                  |                                                          |                                                          | 〕 : X <sub>A</sub> Português (Brasil) ▼ | HCL      | 1 |
|---|-----------|----------|----------------------------------------------------------|----------------------------------------------------------|----------------------------------------------------------|-----------------------------------------|----------|---|
| Ŧ |           | Visualiz | ador do Conteúdo da Web                                  |                                                          |                                                          |                                         | □*       | • |
|   |           |          | Aviso<br>Configuração inválida localizada. Entre e       | m contato com o administrador.                           |                                                          |                                         |          |   |
|   | 0         |          |                                                          |                                                          |                                                          |                                         | <b>@</b> |   |
|   |           |          | Categoria 1                                              | Categoria 2                                              | Categoria 3                                              | Ouvidoria                               |          |   |
| đ |           |          | Lorem ipsum dolor sit amet<br>Lorem ipsum dolor sit amet | Lorem ipsum dolor sit amet<br>Lorem ipsum dolor sit amet | Lorem ipsum dolor sit amet<br>Lorem ipsum dolor sit amet | Transparência                           |          |   |
|   |           |          | Lorem ipsum dolor sit amet                               | Lorem ipsum dolor sit amet                               | Lorem ipsum dolor sit amet                               |                                         |          | 1 |

Fig. 11

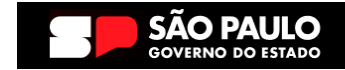

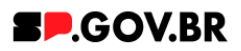

5.5. Após o componente ser excluído com sucesso, é necessário a exclusão também do \*portlet. Clique na opção 'Excluir'.

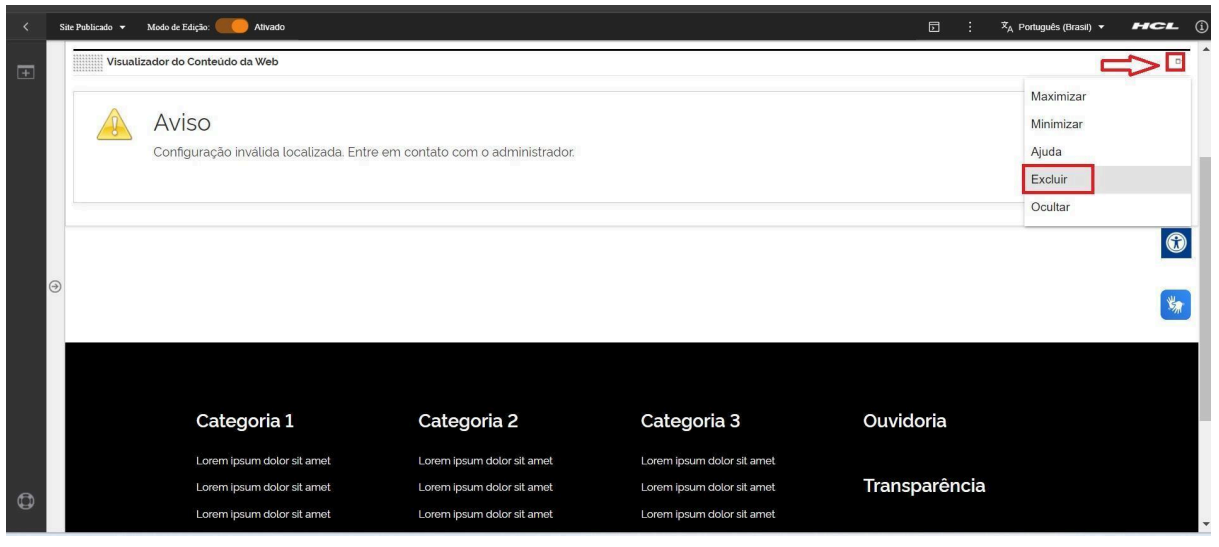

Fig. 12

\*portlet - é um componente visual independente que pode ser utilizado para disponibilizar informações dentro de uma página Web.

### 5.6. Confirme a exclusão no botão 'Sim' para que o portlet seja excluído.

| < | Site Publicado 🔻 | Modo de Edição: Ativado                                                                |                                                                                        |                                                                                        | ⊡ : ¢ <sub>A</sub> Português (Brasil) ▼ | HCL (      |  |
|---|------------------|----------------------------------------------------------------------------------------|----------------------------------------------------------------------------------------|----------------------------------------------------------------------------------------|-----------------------------------------|------------|--|
| + | Visua            | lizador do Conteúdo da Web                                                             |                                                                                        |                                                                                        |                                         | 0-         |  |
|   |                  | Aviso<br>Configuração inválida localizada. Entre e                                     | em contato com o administrador.                                                        |                                                                                        |                                         |            |  |
|   |                  |                                                                                        | Excluir Portlet<br>Tem certeza de que<br>Sim Nao                                       | a deseja remover este portiet da página?                                               |                                         | <b>(</b> ) |  |
|   |                  | Categoria 1                                                                            | Categoria 2                                                                            | Categoria 3                                                                            | Ouvidoria                               |            |  |
| 0 |                  | Lorem ipsum dolor sit amet<br>Lorem ipsum dolor sit amet<br>Lorem ipsum dolor sit amet | Lorem ipsum dolor sit amet<br>Lorem ipsum dolor sit amet<br>Lorem ipsum dolor sit amet | Lorem ipsum dolor sit amet<br>Lorem ipsum dolor sit amet<br>Lorem ipsum dolor sit amet | Transparência                           |            |  |

Fig. 13

5.7. A exclusão total do componente foi executada.

### 6. Contato para dúvidas

Email para contato: suporte.cms@apoioprodesp.sp.gov.br

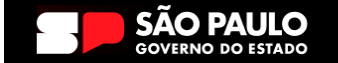

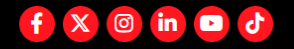